## How to use the Watch List in NextTicket Manager

The Watch List in NextTicket Manager allows you to prioritize or deprioritize tickets logged by companies you identify. Admins can add or delete and adjust assigned points to companies on this list.

What's in this article:

, i Pronerties

- Adding a company to the Watch List
- Assigning points to a company on the Watch List
  Deleting a company from the Watch List

## Adding a company to the Watch List

1. On the NextTicket tab for your PSA, go to Settings then select Watch List for your PSA from the dropdown list.

|    | MSPaöts              | ¢                                        | Refer and Earn 🗘                      | Client: mspbots.ai                  | Forum KE         | B Request New Feature  | ×                                    |
|----|----------------------|------------------------------------------|---------------------------------------|-------------------------------------|------------------|------------------------|--------------------------------------|
|    | <                    | Apps × NextTicket for Cor                | nnectWise Manage ×                    |                                     |                  |                        | ~                                    |
|    | MarketPlace          | Q Next Ticket for ConnectWis             | e Manage 💿                            | Dashboards ~                        | Bots 🗸           | Settings ^             | ⊈ ®                                  |
|    | A PeerGroup          |                                          |                                       |                                     | Assign           | License                |                                      |
|    | I Apps               | Default Template V                       | Reactive Service Open Tickets Cop     | y 🗸 User                            | Watch            | List For ConnectWise M | lanage                               |
|    | Bots                 | This is the highest priority ticket that | t you should work on, based the curre | nt ticket filter and priority rules | NextTi<br>User F | cket For ConnectWise N | lanage Priority Rules<br>lise Manage |
|    | Dashboards           |                                          |                                       |                                     |                  |                        |                                      |
| 2. | When the Client W    | atch List tab opens, clio                | ck the Add Compa                      | ny button.                          |                  |                        |                                      |
|    | 合 Apps × Nex         | xtTicket for ConnectWise Manage          | Client Watch List For Con             | nectWise Manage ×                   |                  |                        | $\sim$                               |
|    | + Add Company        |                                          |                                       |                                     |                  |                        |                                      |
|    | Company              |                                          | Create Data                           |                                     |                  | Operation              |                                      |
|    |                      |                                          | 2023/01/30 02:47 CST                  |                                     |                  | Ŵ                      |                                      |
|    | 10K Financiel Recome | ⊴ . inc.                                 | 2023/01/30 02:47 CST                  |                                     |                  | ŵ                      |                                      |
|    | 120 Renadeling       |                                          | 2023/01/30 02:47 CST                  |                                     |                  | 0                      |                                      |

2022/11/01 11:25 CDT

ŵ

3. On the Add Company pop-up, search for the company for addition and select the checkbox for it. You can select multiple companies.

| Q technology                         |        |    |     |  |  |  |
|--------------------------------------|--------|----|-----|--|--|--|
| Andromodia Tocheolica, Solutions Inc |        |    |     |  |  |  |
| CONTRACTOR OF CRAMMIN CONS           |        |    |     |  |  |  |
|                                      |        |    |     |  |  |  |
|                                      |        |    |     |  |  |  |
| Thirago Divancia izrinatrojy         |        |    |     |  |  |  |
| Compare Technology Solutions         |        |    |     |  |  |  |
| Histizor Technology Partners Inc.    |        |    |     |  |  |  |
| SAMARY HE DESIGN IN THE RECOMPLY     |        |    |     |  |  |  |
|                                      |        |    |     |  |  |  |
| intervets in to simplani AD          |        |    |     |  |  |  |
|                                      | < 1    | 2  | >   |  |  |  |
| Only show companies have agreemer    | nt     |    |     |  |  |  |
| Why add to the watch list?           |        |    |     |  |  |  |
|                                      |        |    |     |  |  |  |
|                                      | Cancel | Sa | ive |  |  |  |

| Why add to the watch list? |    |  |
|----------------------------|----|--|
|                            |    |  |
|                            |    |  |
|                            | 01 |  |

4. Click Save. Once you have added a company to the Watch List, you can now assign points to the Company in "Watch List" priority rule.

Assigning points to a company on the Watch List

1. On the NextTicker tab for your PSA, click the priority rules link.

| MSPBÖTS                 | ¢                                                                 | Refer and Earn                             | Client: mspbots.ai    | Forum KB   | Request New Featur | e ;:         |   |
|-------------------------|-------------------------------------------------------------------|--------------------------------------------|-----------------------|------------|--------------------|--------------|---|
| <                       | Apps × NextTicket for ConnectWise Ma                              | nage ×                                     |                       |            |                    |              |   |
| MarketPlace             | Next Ticket for ConnectWise Manage                                | 0                                          | Dashboards ~          | Bots 🛩     | Settings 🖌         | ß            | ( |
| & PeerGroup             | -                                                                 |                                            |                       |            |                    |              |   |
| 88 Apps                 | Default Template v test                                           | V Us                                       | er 🗸 🗸                | Request No | ext Ticket Rejec   | t Next Ticke | t |
| Bots                    | This is the highest priority ticket that you should w             | vork on, based the current ticket filter a | n priority rules.     |            |                    |              |   |
| Dashboards              |                                                                   |                                            |                       |            |                    |              |   |
| Scorecards              |                                                                   |                                            |                       |            |                    |              |   |
| Widgets                 |                                                                   | +                                          | +                     |            |                    |              |   |
| × Priority Point        | t rules Default Template                                          | Reactive Ser                               | vice Open Tickets Cop | oy 🗸 Us    | 196                |              |   |
| Company<br>Select a co  | Type<br>mpany type and indicate the points to be addee            | d when it is matched.                      |                       |            | ୍                  | 6 [          | a |
| If ticket company typ   | e = Client @                                                      | $\sim$ , the add 1000                      | points.               |            |                    | ÷ (          | Э |
| Company<br>Indicate the | in "Watch List"<br>points to be added if a company is in the watc | ch list                                    |                       |            | ୢ                  | © [          | Ð |
| If the ticket is from a | company that's in your "Watch List", add                          | points.                                    |                       |            |                    | ÷ (          | Θ |
|                         |                                                                   |                                            |                       |            |                    |              |   |

Assign higher positive points if you want to prioritize tickets logged under the companies on the Watch List, or give fewer or negative points to deprioritize tickets from these companies. For a complete guide in activating, testing, and saving priority rules, please read the article *NextTicket Manager Priority Rules*.
 Ensure that the rule is enabled and the toggle switch is green.

## Deleting a company from the Watch List

| Apps × NextTicket for ConnectWise Mana | ge × Client Watch List For ConnectWise Manage × |           |
|----------------------------------------|-------------------------------------------------|-----------|
| + Add Company                          |                                                 |           |
| Company                                | Create Data                                     | Operation |
| Services Ltd                           | 2023/01/30 02:47 CST                            | ŵ         |
|                                        | 2023/01/30 02:47 CST                            | Ŵ         |
| 10K Fill note: Reclude - Inc.          |                                                 |           |
| 10K Financial Recomension Inc.         | 2023/01/30 02:47 CST                            | ŵ         |